## Adding Email Aliases to Your UA+Box Account

UA+Box is a collaboration and cloud storage tool available to all University of Alabama faculty, students and staff. For faculty and staff, UA+Box accounts are set up with your myBama username@ua.edu as your email address by default. Students' @crimson.ua.edu email addresses are automatically added. In some cases, different UA departments will use email aliases for their faculty and staff. For example, Arts and Sciences faculty and staff often have an email address that ends in @as.ua.edu. To set up your UA+Box account to properly handle collaboration requests that are sent to your email aliases, the aliases need to be added to your UA+Box Account Settings.

## **Accessing UA Box**

 Log into myBama.ua.edu and select the Tech Tab. In the Software Spotlight channel, click on the link for "Click here for your first time setup". Here, you can also find more information about UA Box.

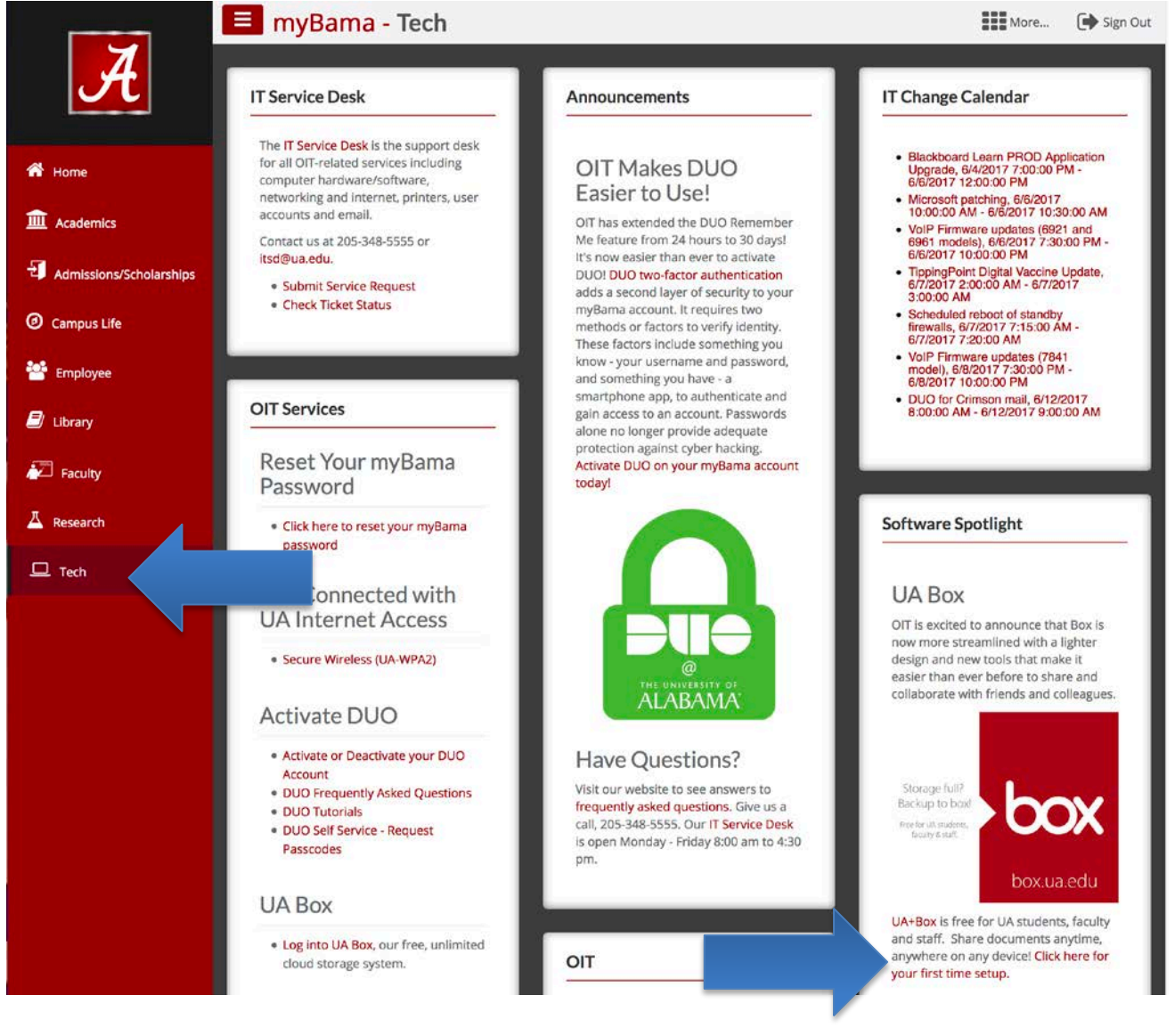

2. You will be taken to the UA+Box Welcome page. Click "Continue" to proceed to your UA+Box account.

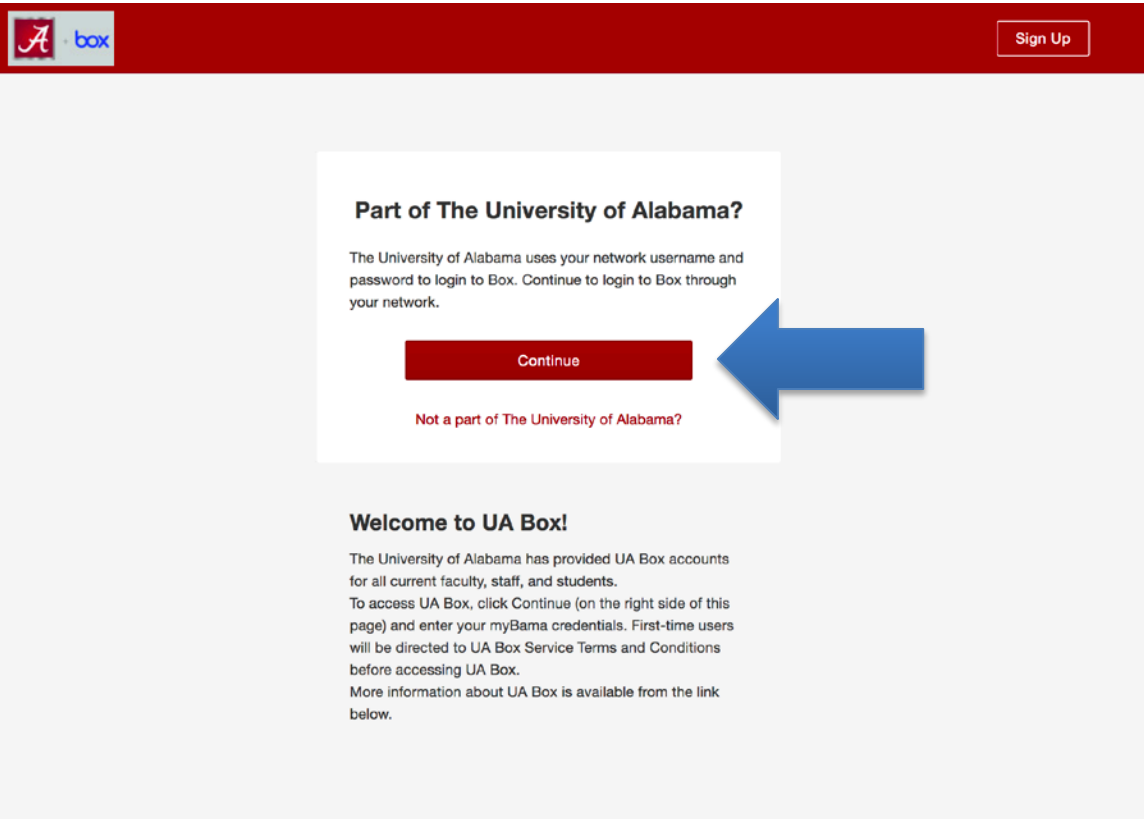

## UA+Box should open with your new account ready to use:

| A box                                                                                                    | Search Files and Folders                  |                                                                                   | ten e Q            |            |         |   |   |   | 0                |            | <b>\$</b> - |
|----------------------------------------------------------------------------------------------------|-------------------------------------------|-----------------------------------------------------------------------------------|--------------------|------------|---------|---|---|---|------------------|------------|-------------|
| <ul> <li>All Files</li> <li>Recents</li> <li>Avorites</li> <li>Synced to Desktop</li> <li>Trash</li> <li>Messages (10)</li> <li>Collaborators</li> <li>Box Notes</li> </ul> | All Files -<br>Name                       |                                                                                   | Updated ~          | Size       | 1 of 16 | = | • | 7 | New •            | Up         | load +      |
|                                                                                                    | FRC_Tutorials                             | 00                                                                                | Today by Rick Do   | 1,447 File | 5       |   |   |   |                  |            |             |
|                                                                                                    | Instructional Tech Support Specialist App | Instructional Tech Support Specialist Applicat           Turning Point 8 Download |                    | 60 Files   |         |   |   |   |                  |            |             |
|                                                                                                    | Turning Point 8 Download                  |                                                                                   |                    | 6 Files    |         |   |   |   | •                | e or folde | er.         |
|                                                                                                    | 2017 FRC evals                            | $\oslash$                                                                         | Jun 1, 2017 by Ric | 27 Files   |         |   |   |   | to view details. |            |             |
|                                                                                                    | TurningPoint Cloud Tutorials (New)        | $\odot$                                                                           | Jun 1, 2017 by Lau | 75 Files   |         |   |   |   |                  |            |             |
|                                                                                                    | Bb Admin-FRC-EDAS                         | ۲                                                                                 | Jun 1, 2017 by Ma  | 625 Files  |         |   |   |   |                  |            |             |

In the top right corner, click on account icon or photo.

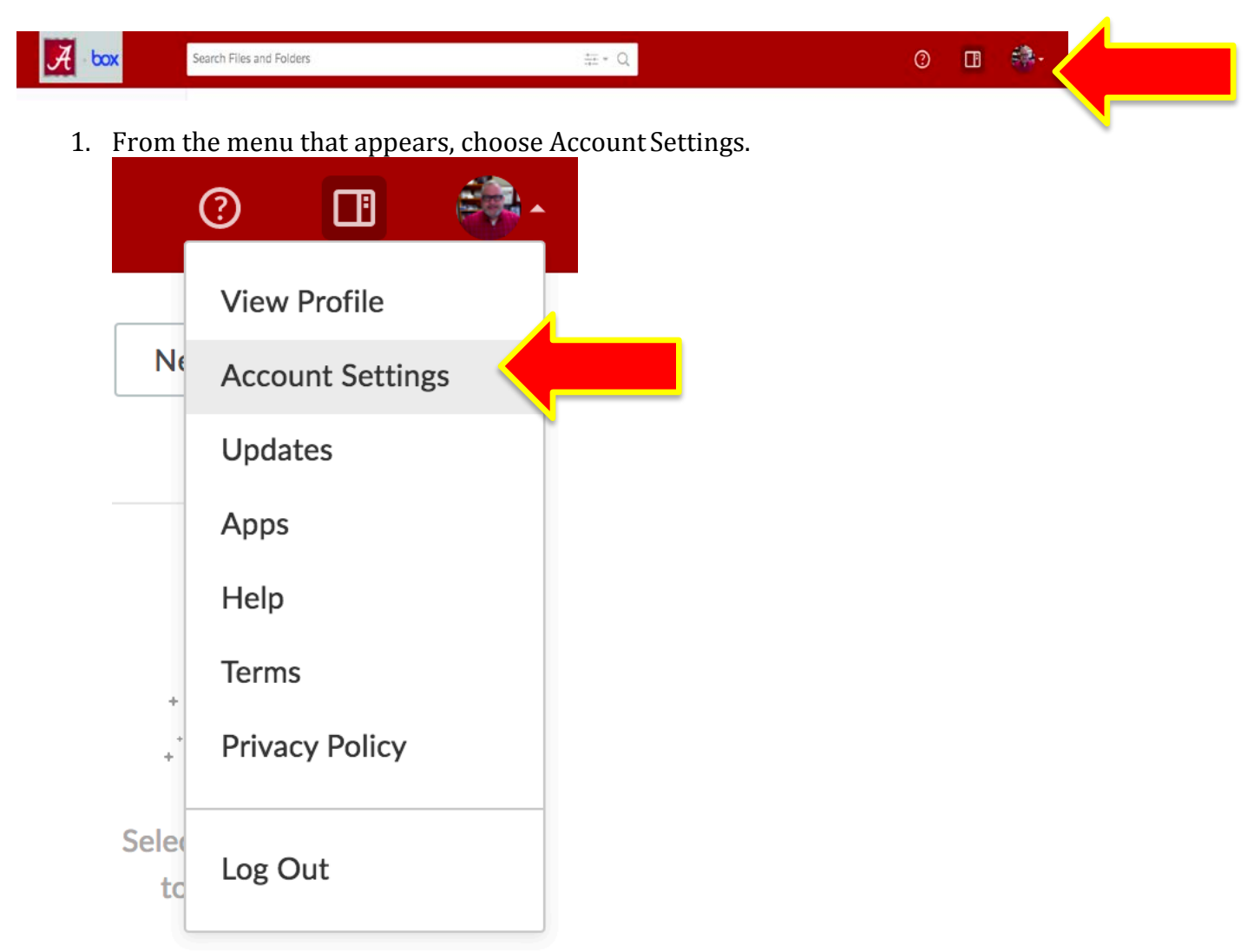

## 2. Locate the Login and Email Addresses section and choose Add Email.

| Search Files and Fol                                                                   | ers                                   |             |              | Ŷ       |  |
|----------------------------------------------------------------------------------------|---------------------------------------|-------------|--------------|---------|--|
| Account Settings                                                                       |                                       |             |              | Save Ch |  |
| Account Sharing                                                                        | ecurity Profile                       | Diagnostics | Integrations |         |  |
| General Options                                                                        | Home Page                             |             |              |         |  |
| Your user profile information will be<br>accessible to anyone that you are             | All Files                             |             | •            |         |  |
| collaborated with in a folder.                                                         | Files and Folders Per Page            |             |              |         |  |
|                                                                                        | 20                                    |             | •            |         |  |
|                                                                                        | Time Zone                             |             |              |         |  |
|                                                                                        | GMT-05:00 America/Chicago C           | CDT         | •            |         |  |
|                                                                                        | Language                              |             |              |         |  |
|                                                                                        | English (US)                          |             | •            |         |  |
|                                                                                        | <ul> <li>Display Item Tags</li> </ul> |             |              |         |  |
|                                                                                        |                                       |             |              |         |  |
| Login and Email Addresses                                                              | Default Email Address                 |             |              |         |  |
| Tip: Your primary email address is the email that collaborators will see and where all | rdowling@ua.edu                       |             |              |         |  |
| Box notifications will be sent.                                                        | Linked Email Address                  |             |              |         |  |
| Tip: Linking additional emails will allow you                                          | rick.dowling@bama.ua.ed               | <b>a</b>    |              |         |  |
| to use one account to collaborate with users.                                          | Add Email                             | -           |              |         |  |

3. In the field that appears, enter the email address you would like to affiliate with your UA Box account and choose Save.

| Add New Email Address  |        | ×    |
|------------------------|--------|------|
| Email Address          |        |      |
| Enter an email address |        |      |
|                        | Cancel | Save |

4. UA Box will send a verification message to the new email address. Check the email address you have added and choose Verify Email to confirm the address.

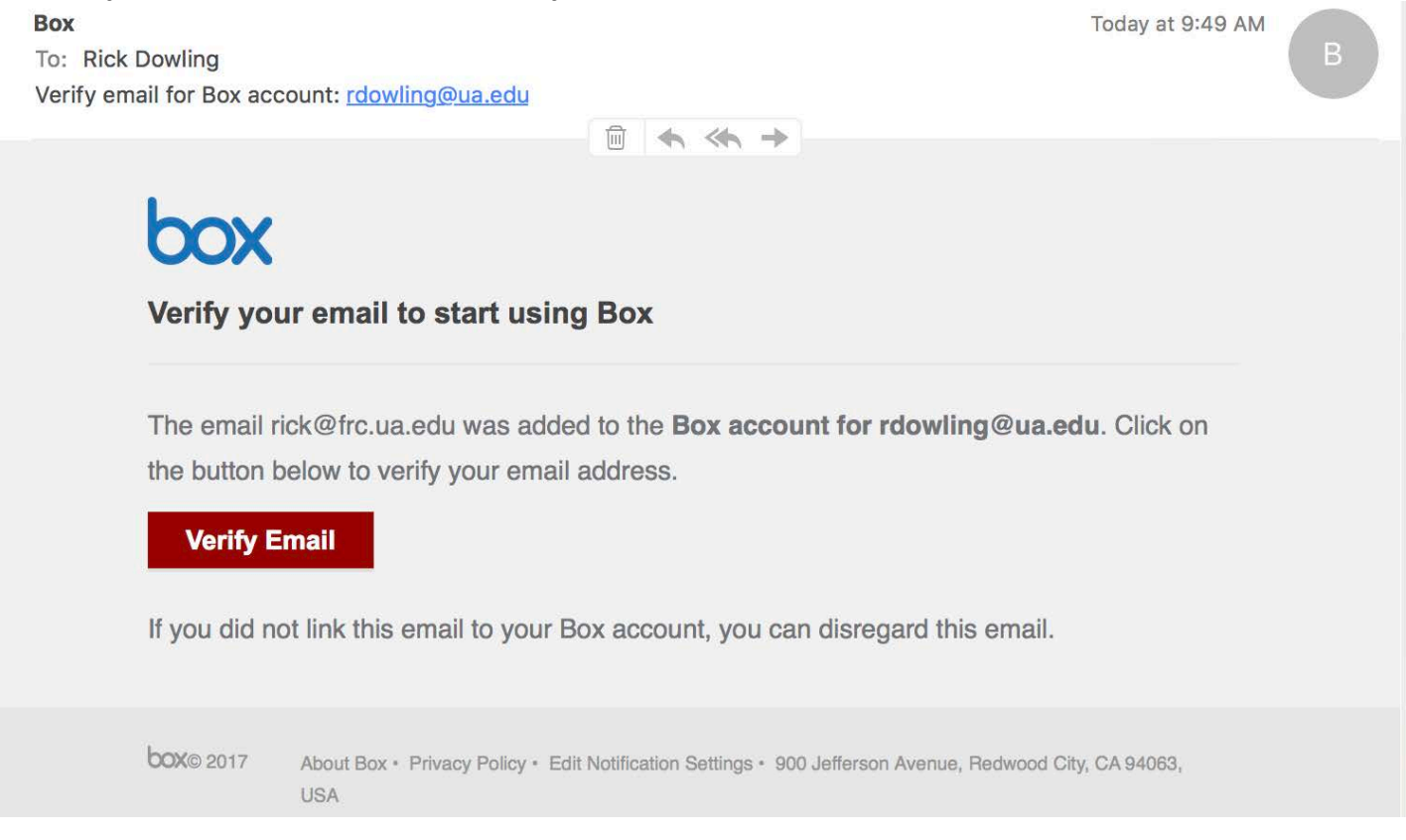

If a verification email from UA Box is not present, check Spam or Junk Mail folders or return to the UA Box account settings and choose Resend Confirmation.

5. After the new address has been verified, you will receive an email confirmation and notification the next time you log in to UA Box:

| Box Today at 0.51 AM Today at 0.51 AM (Reply 1, completible completion) Email successfully added to Box account: (double plau add) Email successfully added to Box account: (double plau add) | lox lox                            |
|----------------------------------------------------------------------------------------------------|------------------------------------|
| Email successfully added to your Box account                                                                                                    | Your email address is now verified |
| The email rick@frc.us.edu was verified and successfully linked to the Box account for 'Flick Dowling'. You can manage your email addresses in Account Settings .                              | Continue to Your Account           |
| DOIND 2017 Associations - Privacy Pulsy + Gitt Nettonion Genergia + BOD Jeffmann Austrus, Netwoord Coly, CA 84000, USA                                                                        |                                    |

For assistance using UA Box:

- Students and Staff: contact the University of Alabama IT Service at itservicedesk@ua.edu or 205-348-5555.
- Faculty: Contact the University of Alabama Faculty Resource Center at frc@ua.edu or 205-348-3532.

Last updated 5 June 2017